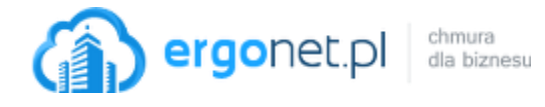

1. Wejdź na stronę <u>https://www.webex.com/downloads.html/</u> i pobierz aplikację Webex Teams.

| $\bigcirc$                                                                                                    |  |  |  |  |
|----------------------------------------------------------------------------------------------------|--|--|--|--|
| Webex Teams                                                                                                    |  |  |  |  |
| Looking for messaging and team collaboration?<br>One-on-one or group messaging<br>Digital two-way whiteboarding<br>Rich content and file sharing<br>Video calling |  |  |  |  |
| Otwieranie WebexTeams.msi                                                                                                    |  |  |  |  |
| Rozpoczęto pobieranie pliku:                                                                                                    |  |  |  |  |
| Czy zapisać ten plik?<br>Zapisz plik Anuluj                                                                                                    |  |  |  |  |

2. Postępuj zgodnie z komunikatami kreatora instalacji.

| Imowa licencyjna użytkownika końcowego programu Webex Teams                         |                                                                                                    |  |  |  |  |
|-------------------------------------------------------------------------------------|----------------------------------------------------------------------------------------------------|--|--|--|--|
|                                                                                     | Webex Teams                                                                                                    |  |  |  |  |
|                                                                                     | Wersja: 3.0.15092.0                                                                                                    |  |  |  |  |
|                                                                                     | Copyright © 2019 Cisco Systems.<br>Wszelkie prawa zastrzeżone.                                                                                                    |  |  |  |  |
| Webex Teams is a c<br>messaging(IM), void                                           | Webex Teams is a collaboration application that provides messaging(IM), voice and video calling capabilities.                                                                                                    |  |  |  |  |
| All Data is collected<br>which is located at<br>privacy.html                        | All Data is collected in conformity with the Cisco Privacy Policy which is located at http://www.cisco.com/c/en/us/about/legal/ privacy.html                                                                                 |  |  |  |  |
| By clicking "Agree"<br>with the terms and<br>also consent to the<br>Teams software. | By clicking "Agree" on the Installer window you agree to comply<br>with the terms and conditions of the Cisco Terms of Service.You<br>also consent to the installation of all future updates of the Webex<br>Teams software. |  |  |  |  |
| WARNING: This program is protected by copyright law and international treaties.     |                                                                                                    |  |  |  |  |
| Cisco Systems Inc.<br>170 West Tasman E                                             | Cisco Systems Inc.<br>170 West Tasman Drive, San Jose, CA 95134 USA 🗸 🗸                                                                                                    |  |  |  |  |
| Nie zgadzam się Zgadzam się                                                         |                                                                                                    |  |  |  |  |

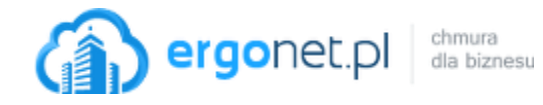

3. Na karcie powitania, wpisz swój adres e-mail i kliknij Dalej.

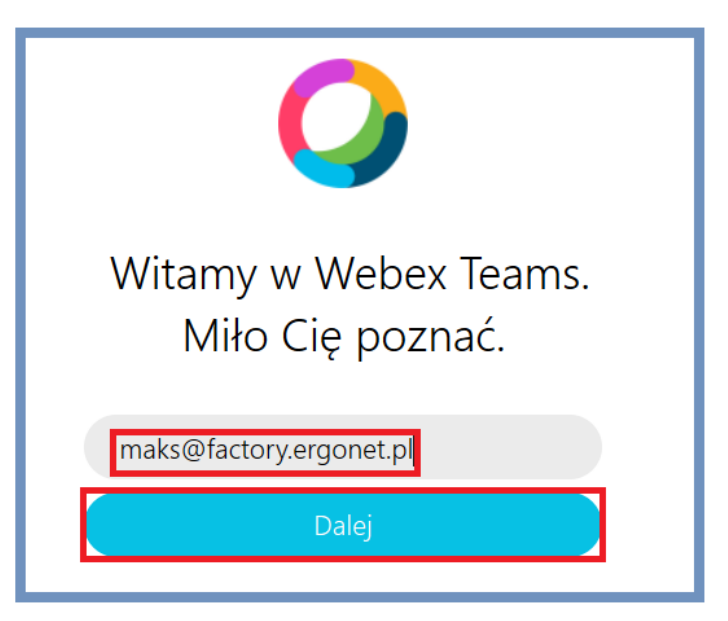

4. Jeśli korzystasz już z innej aplikacji Webex, np. Webex Meeting, wpisz hasło do istniejącego już konta:

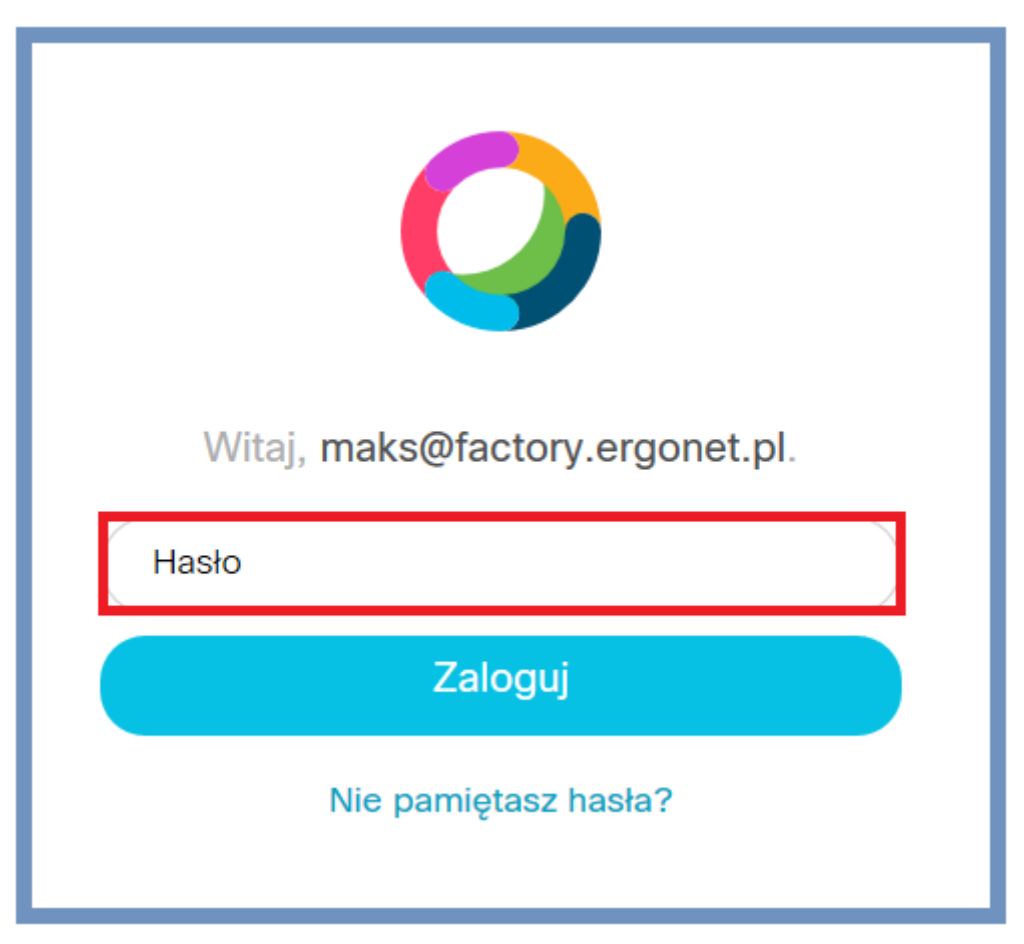

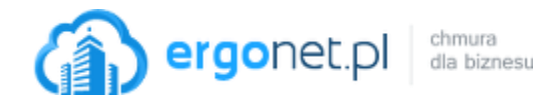

5. Zostaniesz od razu zalogowany w aplikacji Webex Teams:

| Webex Teams | Q Szukaj +                                                 | – 🗆 X                                                                   |
|-------------|------------------------------------------------------------|-------------------------------------------------------------------------|
|             | Filtruj według 🖴                                           | Utwórz obszar<br>Rozpocznij konwersację grupową z innymi użytkownikami. |
| ¢           |                                                            | Nazwij obszar                                                           |
| S           |                                                            | Q Dodaj osoby, używając ich nazwisk lub adresów e-m                     |
| 3           | No Spaces<br>Spaces are where groups of people communicate |                                                                         |
|             |                                                            | Utwórz Zamknij                                                          |

Jeśli nie korzystałeś dotąd z produktów Webex, po wpisaniu swojego adresu (w kroku 3) otrzymasz wiadomość e-mail z kodem aktywacyjnym.

Oto użytkownik, który nigdy nie korzystał z aplikacji Webex:

| Witamy w Webex Teams.<br>Miło Cię poznać. |
|-------------------------------------------|
| moryc@factory.ergonet.pl                  |
| Dalej                                     |

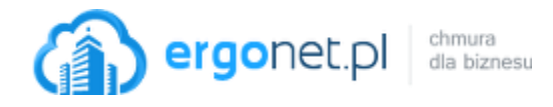

4. Na podany adres zostanie wysłana wiadomość zawierająca 6-cyfrowy kod potrzebny do aktywacji konta.

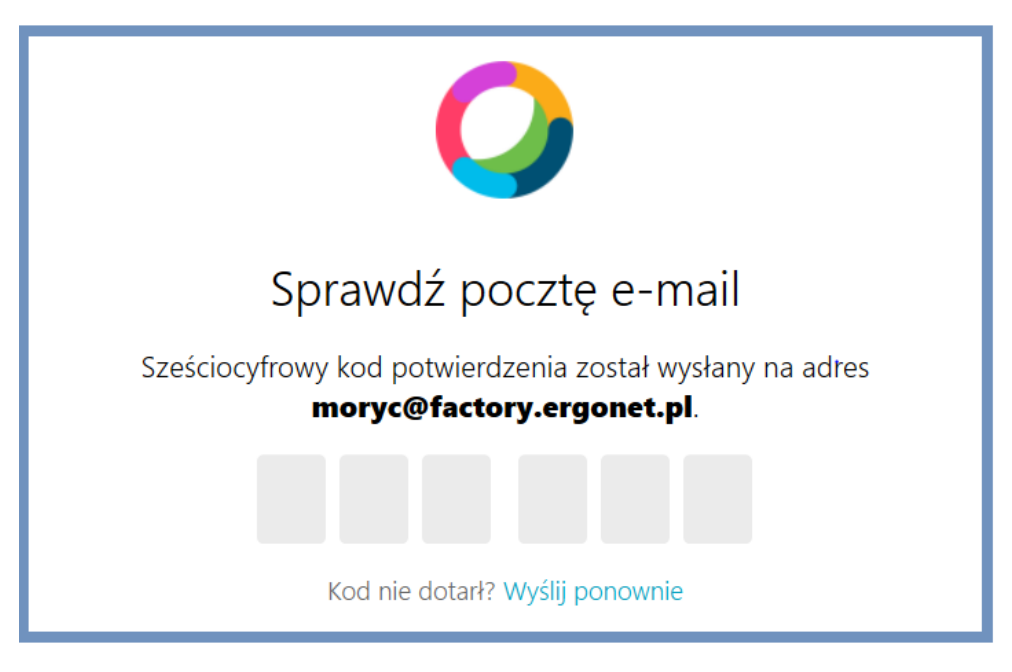

Treść wiadomości:

| Welcome to<br>Cisco Webex Teams.                                                                                                    |   |   |   |   |   |  |
|----------------------------------------------------------------------------------------------------|---|---|---|---|---|--|
| Thank you for signing up for Webex Teams. Enter the six-digit confirmation code in the window where you began to complete your sign-up. |   |   |   |   |   |  |
| Your Webex Teams confirmation code is:                                                                                                  |   |   |   |   |   |  |
| 2                                                                                                    | 6 | 0 | 6 | 4 | 8 |  |
|                                                                                                    |   |   |   |   |   |  |

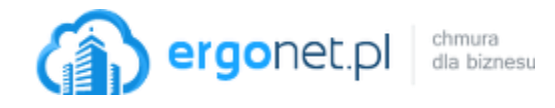

- 5. Wpisz przesłany kod.
- 6. Na następnej karcie utwórz hasło do konta.

| Utwórz hasło, aby rozpoczać dołaczanie do spotkań |                                                                                                |  |  |  |  |
|---------------------------------------------------|------------------------------------------------------------------------------------------------|--|--|--|--|
| i wysyłanie wiadomości                            | Wymagania dotyczące hasła                                                                      |  |  |  |  |
|                                                   | Musi zawierać co najmniej<br>✓ 1 cyfrę                                                         |  |  |  |  |
| •••••••                                           | <ul> <li>O dużą literę</li> <li>6 znaki(-ów)</li> </ul>                                        |  |  |  |  |
| Przekaż                                           | Nie może zawierać<br><ul> <li>Łatwe hasła</li> <li>Imię i nazwisko lub adres e-mail</li> </ul> |  |  |  |  |

7. Uzupełnij dane i kliknij Dalej.

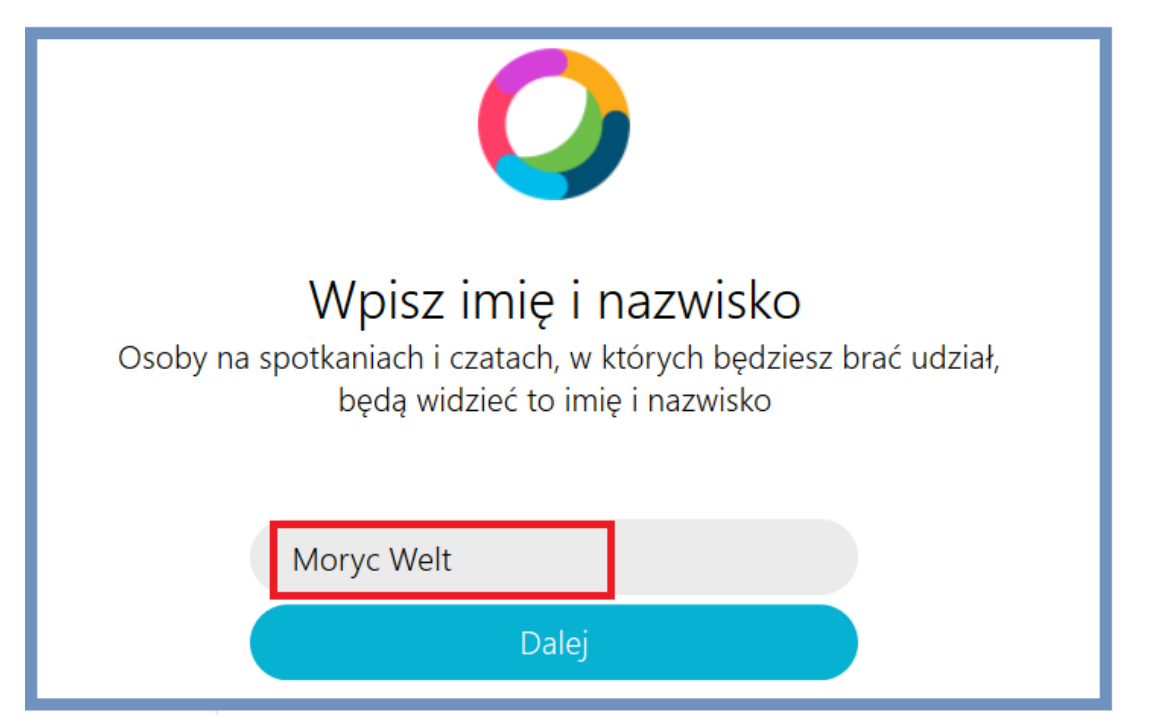

**Ergonet.pl sp. z o.o.** ul. Stalowa 35, 91-859 Łódź tel. 801 567 000, 42 613 30 90 pomoc@ergonet.pl

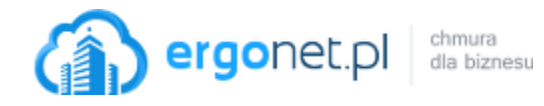

8. Gotowe. Konto jest już aktywne i możesz zacząć kontaktować się z innymi osobami za pomocą aplikacji Webex Teams.

| Weber Teams                                                                                                    | - L X                                                                   |
|----------------------------------------------------------------------------------------------------|-------------------------------------------------------------------------|
| Filtruj według 🖴                                                                                                    | Utwórz obszar<br>Rozpocznij konwersację grupową z innymi użytkownikami. |
| ¢                                                                                                    | Nazwij obszar                                                           |
| C                                                                                                    | Q Dodaj osoby, używając ich nazwisk lub adresów e-m                     |
| The second second secon |                                                                         |
| Poznaj usługę Webex Teams $	imes$                                                                                                    | Utwórz Zamknij                                                          |
| Masz pytania? Skorzystaj z naszego centrum pomocy.                                                                                                    |                                                                         |
| ି<br>Pomoc ଲି Połącz z urządzeniem                                                                                                    |                                                                         |

Warto na początku skorzystać z kilku krótkich "lekcji" nt. korzystania z aplikacji:

|                                                    | •        |  |  |
|----------------------------------------------------|----------|--|--|
| Poznaj usługę Webex Teams                          | $\times$ |  |  |
| Prezentacja Webex Teams                            |          |  |  |
| Skontaktuj się z osobą                             |          |  |  |
| Utwórz obszar dla grupy osób                       |          |  |  |
| Poćwicz rozpoczynanie spotkania                    |          |  |  |
| Masz pytania? Skorzystaj z naszego centrum pomocy. |          |  |  |
| Pomoc 5. Połącz z urządzeniem                      |          |  |  |
| = 2 日 🥼 🔯 🤅                                        | ý        |  |  |